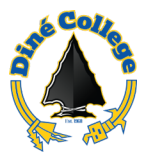

## How to log into Canvas Learning Management System (LMS)

This document guides you through the process on how to log into Canvas LMS through your MyDCPortal.

- 1. Navigate to <a href="https://www.dinecollege.edu/">https://www.dinecollege.edu/</a>
- 2. Click on *MyDCPortal*.

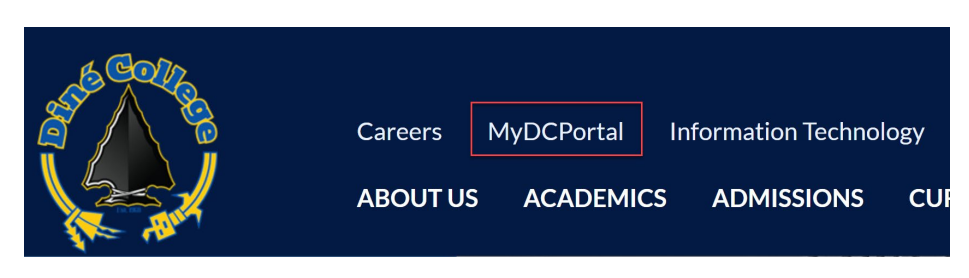

3. Login with your DC username and password. Once done, click Sign In.

| DINÉ<br>COLLEGE<br>The Nation's College                |  |  |  |
|--------------------------------------------------------|--|--|--|
| jtkirk                                                 |  |  |  |
|                                                        |  |  |  |
| Sign In                                                |  |  |  |
| First Time User   Reset Password   Forgot<br>Username? |  |  |  |

4. Click on the *Canvas* tile as shown below.

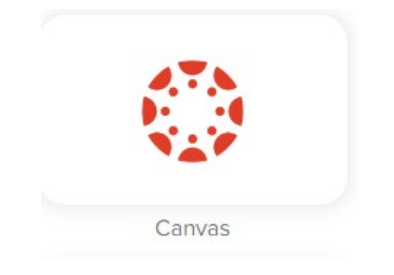

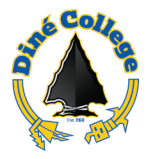

|                 | Welcome to Canvas! You don't have any courses, so this page won't be very exciting for now. Once you've created or signed up for courses, | Coming Up                                   |
|-----------------|----------------------------------------------------------------------------------------------------|---------------------------------------------|
| WARRIORS        | you'll start to see conversations from all of your classes.                                                                               | Nothing for the next week                   |
| Account         | Notifications. Tell us how and when you would like to be notified of events in Canvas. Notification Preferences                           | View Grades                                 |
| Dashboard       |                                                                                                    |                                             |
| Courses         | Dashboard                                                                                                    |                                             |
| i               |                                                                                                    |                                             |
| Calendar        |                                                                                                    |                                             |
| 上<br>Inbox      | Courses will show here if                                                                                                    |                                             |
| ()              | vou are registered for                                                                                                    |                                             |
| History         | COURSES                                                                                                    |                                             |
| ्रा<br>ज्रा     |                                                                                                    | ι.                                          |
| (? <sup>1</sup> |                                                                                                    |                                             |
| Help            |                                                                                                    |                                             |
|                 | S INSTRUCTURE Privacy Policy Cookie                                                                                                    | Notice Acceptable Use Policy Facebook X.com |

5. Upon successful login, you will see the following page.

**NOTE**: Your registered courses will be listed under the *Dashboard* section.

If you do not see the page above or are having issues logging in, please contact the IT Department at 928-724-6675 for technical assistance.